# REGISTRATION GUIDE

Open Call 2025

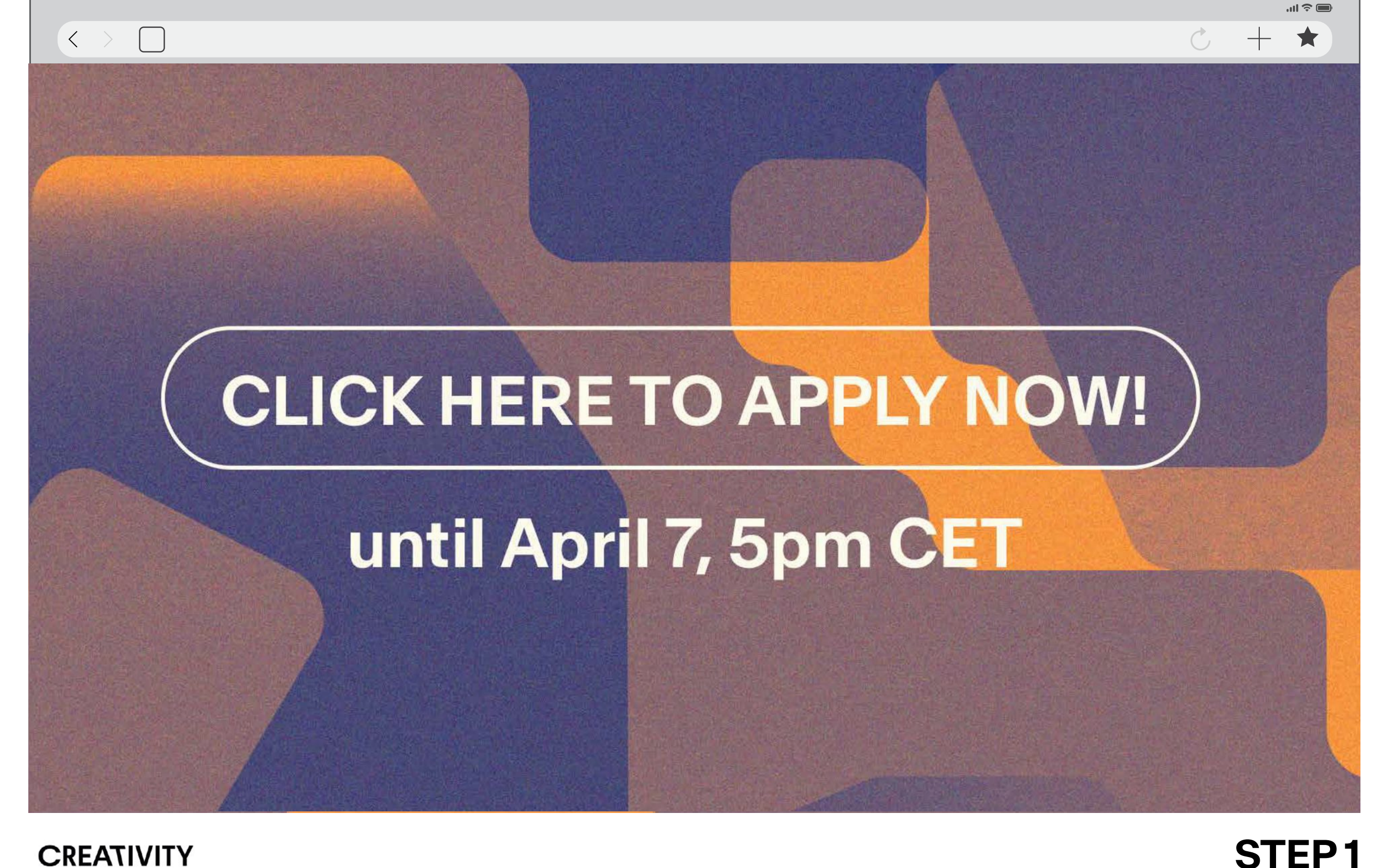

Click the button to register

| $\langle \rangle$ |                           | ■≎⊪.<br>★ + Ú |
|-------------------|---------------------------|---------------|
|                   |                           |               |
|                   |                           |               |
|                   | Login or register         |               |
|                   | © Email address           |               |
|                   | NEXT                      |               |
| <u>Pa</u>         | assword lost ? click here |               |
|                   |                           |               |
|                   |                           |               |
|                   |                           |               |

CREATIVITY

FUND

PI **PI** NEERS

### STEP 2

Enter your email address and select preferred language

CREATIVITY

FUND

PI **PI** NEERS

|                                                                                                    |                                                                                                    |      | Ċ | + 🛪 |  |
|----------------------------------------------------------------------------------------------------|----------------------------------------------------------------------------------------------------|------|---|-----|--|
| Register                                                                                                    |                                                                                                    |      |   |     |  |
| Email address                                                                                                    | tiantiantianzeng@gmail.com                                                                                          |      |   |     |  |
| Name                                                                                                    |                                                                                                    |      |   |     |  |
| Last name                                                                                                    |                                                                                                    |      |   |     |  |
| New password                                                                                                    | 8 characters min. including: 1 upper case, 1 lower<br>case, 1 digit, 1 special character among: !<br>{'@`}#\$&*;:-? | Ø    |   |     |  |
| Confirm new password                                                                                                    | 8 characters min. including: 1 upper case, 1 lower<br>case, 1 digit, 1 special character among: !<br>{'@'}#\$&*;:-? | Ø    |   |     |  |
| I register on account<br>I declare that I am at<br>have read and accep<br>Conditions of use of it<br>services provided by<br>Italiana Accenture, ov<br>idea360 platform.* | It of my company<br>least 16 years old,<br>it the Terms and<br>idea360 and the<br>Fondazione<br>wner of the         | ONS  |   |     |  |
| I consent to the proce<br>personal data for reco<br>newsletter of Fondaz<br>Accenture ETS, owne                                                                           | essing of my<br>eiving the<br>ione Italiana<br>NEWSLETTER PRIVACY POL<br>er of the                                  | LICY |   |     |  |

#### **STEP 3**

...| 🗢 🔳

Fill in all the required information and choose a password

Check your inbox !

We've sent you an email with the activation account link.

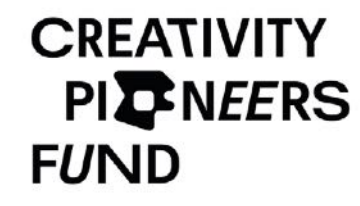

 $\langle \rangle$ 

**STEP 4** Go to your mailbox

८ + ★

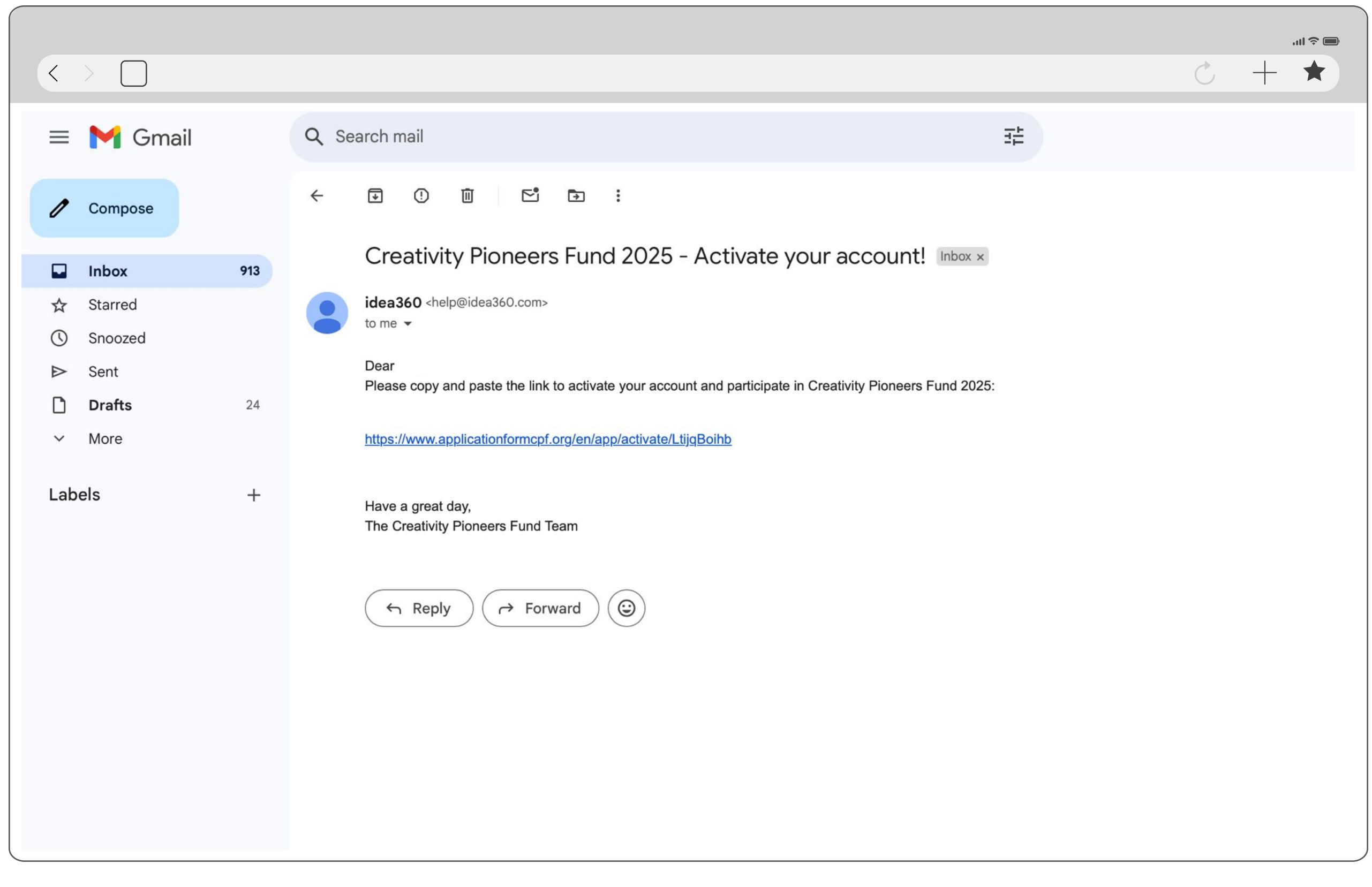

#### **STEP 5**

Click the link to activate your account

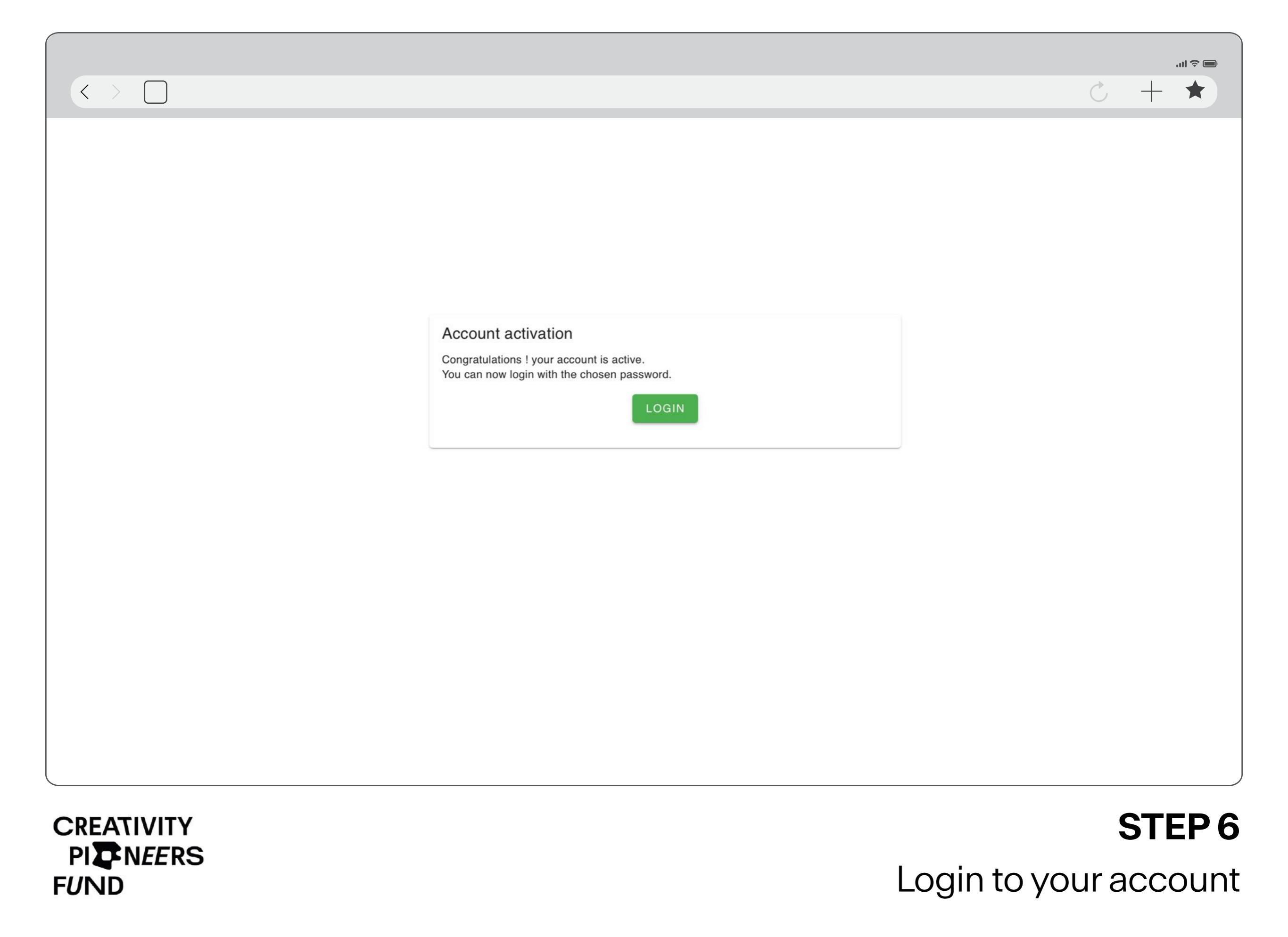

| $\langle \rangle$ |                                                        | ■ ≎ III.<br>★ + Ú |
|-------------------|--------------------------------------------------------|-------------------|
|                   |                                                        |                   |
|                   |                                                        |                   |
|                   |                                                        |                   |
|                   | Login or register                                      |                   |
|                   | Email address<br>Il campo Email address è obbligatorio |                   |
|                   | NEXT                                                   |                   |
|                   | Password lost ? click here                             |                   |
|                   |                                                        |                   |
|                   |                                                        |                   |
|                   |                                                        |                   |
|                   |                                                        |                   |
| CREATIVITY        |                                                        | STEP              |
| PI <b>T</b> NEERS |                                                        |                   |

FUND

Enter your email address again

| $\langle \rangle$ |                            |                            |          | ■≎⊪.<br>★ + . |
|-------------------|----------------------------|----------------------------|----------|---------------|
|                   |                            |                            |          |               |
|                   |                            |                            |          |               |
|                   |                            |                            |          |               |
|                   |                            |                            |          |               |
|                   |                            |                            |          |               |
|                   | Login                      | tiantiantianzeng@gmail.com |          |               |
|                   | Email address              | lamananzeng@gman.com       | <i>i</i> |               |
|                   | Password                   |                            |          |               |
|                   | ВАСК                       |                            | LOGIN    |               |
|                   | Password lost ? click here |                            |          |               |
|                   |                            |                            |          |               |
|                   |                            |                            |          |               |
|                   |                            |                            |          |               |
|                   |                            |                            |          |               |
|                   |                            |                            |          |               |
|                   |                            |                            |          |               |
| CREATIVITY        |                            |                            |          | STEP 8        |

PI PI FUND

Enter your password

| $\langle \rangle$ |                                          | ■ \$ ltr.<br>★ + 5 |
|-------------------|------------------------------------------|--------------------|
|                   |                                          |                    |
|                   |                                          |                    |
|                   |                                          |                    |
|                   | Enter your PIN                           |                    |
|                   | Enter the PIN we've sent to your mailbox |                    |
|                   | RESTART                                  |                    |
|                   |                                          |                    |
|                   |                                          |                    |
|                   |                                          |                    |
|                   |                                          |                    |
|                   |                                          |                    |
|                   |                                          | STEP               |
| FUND              |                                          | Go to your mailbo  |

Go to your mailbox

|                           |                                                           |    | in se in se |
|---------------------------|-----------------------------------------------------------|----|----------------------------------------------------------------------------------------------------|
|                           |                                                           |    |                                                                                                    |
| M Gmail                   | Q Search mail                                             | 크는 | 0                                                                                                    |
| Compose                   | ← ▣ ① ₪ ▷ ₽ :                                             |    |                                                                                                    |
| Inbox 914                 | Creativity Pioneers Fund: Access PIN Inbox ×              |    |                                                                                                    |
| Starred<br>Snoozed        | idea360 <help@idea360.com><br/>to me ▼</help@idea360.com> |    | 11:01 (0 minutes ago)                                                                                                    |
| Sent<br>Drafts 24<br>More | here is your access PIN:<br>999096                        |    |                                                                                                    |
| els +                     | (* Reply) (* Forward) (3)                                 |    |                                                                                                    |

**STEP 10** Copy the PIN

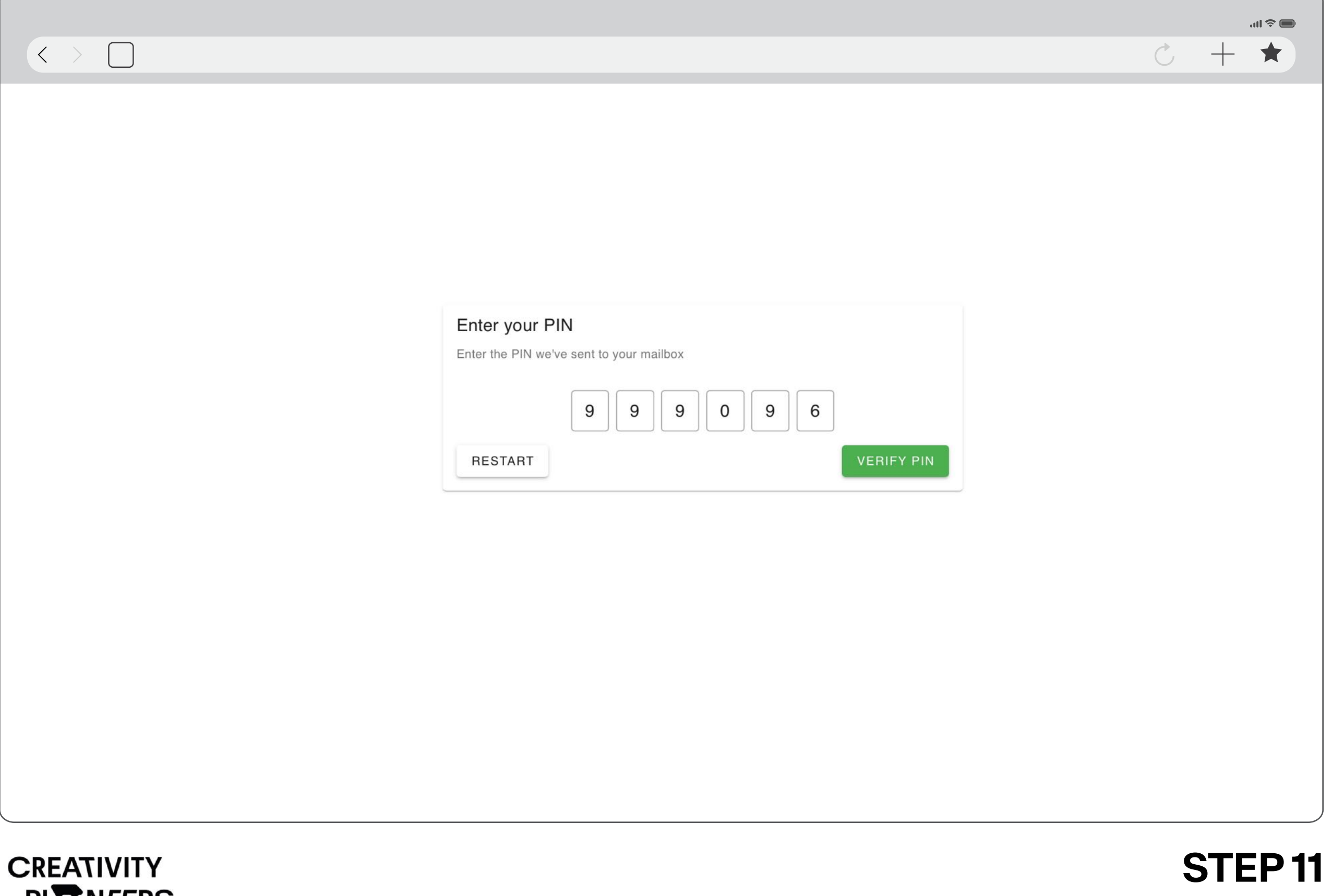

SIEP 11 Insert the PIN

| < > |                                                                                                    | Ċ | + | * |
|-----|----------------------------------------------------------------------------------------------------|---|---|---|
|     | Creativity Pioneers Fund 2025                                                                                                    |   |   |   |
|     | Please select the language you are going to use to fill out the form (*)<br>Please complete all parts of the form in the same language. The form is only available in the following language(s),<br>and responses in other languages will not be considered.                                                                                                    |   |   |   |
|     | Italian English                                                                                                    |   |   |   |
|     | O Spanish                                                                                                    |   |   |   |
|     | O French                                                                                                    |   |   |   |
|     | Non-profit status (*)<br><b>If your organization is not a non-profit, you are not eligible to apply,</b> as we can only offer financial support to non-profit organizations.<br>If your organization is in the process of registering as a non-profit and expects to complete the procedure by June 2025, you may still proceed by selecting the checkbox below.<br>You will be required to upload the relevant documentation at the end of the form. |   |   |   |
|     | ✓ My organization is registered as a non-profit                                                                                                    |   |   |   |

#### STEP 12

..... 🗢 📖

You're ready to start!